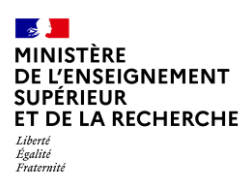

# Fiche pratique GALAXIE

# Gestionnaire RH – Téléverser des pièces nécessaires à l'acte de nomination

Un dispositif d'interconnexion entre ODYSSEE et GALAXIE a été prévu, pour permettre le transfert automatique des données issues de la procédure de sélection.

Ce transfert est effectif à l'issue du traitement algorithmique de la campagne synchronisée. Il comporte le résultat :

- Des affectations de la campagne synchronisée ;
- Ainsi que ceux des postes ouverts au fil de l'eau terminé et à venir.

## 1. Accéder aux résultats des postes ouverts dans mon établissement

Dans GALAXIE, dans le bandeau gauche, vous choisissez soit dans « ANTEE » (campagne synchronisée) soit « FIDIS » (postes au fil de l'eau) l'item « Emplois » :

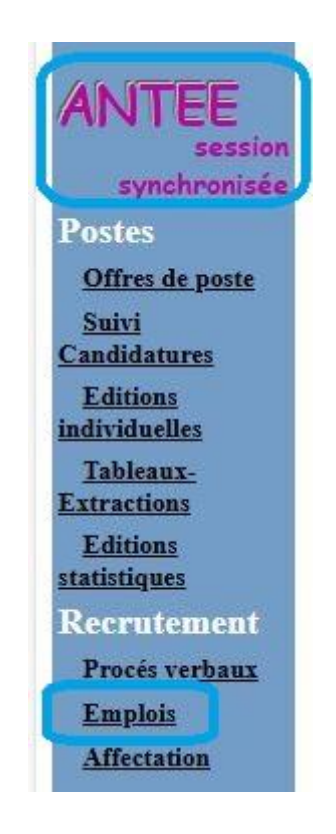

Vous accédez à la liste des postes que vous avez ouverts :

| Saisi | Saisie comité | Mode de recrutement                                      | Section                                    | Corps                      | N° Emploi | Etablissement |
|-------|---------------|----------------------------------------------------------|--------------------------------------------|----------------------------|-----------|---------------|
| ~     |               | Recrutement tous modes (concours, mutation, détachement) | 03 - Histoire du droit et des institutions | Professeur des universités | 250255    | 0311383K      |
| 1     |               | Recrutement tous modes (concours, mutation, détachement) | 04 - Science politique                     | Professeur des universités | 250259    | 0311383K      |

# 2. Consulter le détail du poste

Pour avoir le détail des candidats classés, cliquez sur le numéro de l'emploi.

Pour chaque emploi vous disposez des informations sur le candidat ou la liste de candidats qui a/ont été classé(s) par les instances de votre établissement tels que validés dans ODYSSEE :

| Classement                                             | N°de candidat  | Civilité | Nom                           | Nom d'usage ou marital                         | Prénom | Né le | Type de          |
|--------------------------------------------------------|----------------|----------|-------------------------------|------------------------------------------------|--------|-------|------------------|
| Candidats clas                                         | sés            |          |                               |                                                |        |       |                  |
| Décisions instanc                                      | es :           |          | Recrutement tous modes (conco | ours, mutation, détachement)                   |        |       |                  |
| Etat :                                                 |                |          | emploi vacant                 |                                                |        |       |                  |
| Localisation :                                         |                |          |                               |                                                |        |       |                  |
| Profil :                                               |                |          |                               |                                                |        |       |                  |
| Section 3 :                                            |                |          |                               |                                                |        |       |                  |
| Section 2                                              |                |          | 04 - Science politique        |                                                |        |       |                  |
| Article :                                              |                |          | Article 46-4*                 |                                                |        |       |                  |
| Corps :                                                |                |          | Protesseur des universités    |                                                |        |       |                  |
| N° Emploi :                                            |                |          | 250259                        |                                                |        |       |                  |
| Caractéristique                                        | <b>15</b>      |          |                               |                                                |        | L     | iste des emplois |
| Implantation du po                                     | oste :         |          |                               |                                                |        |       |                  |
| Numéro de SI loca                                      | al :           |          |                               |                                                |        |       |                  |
| Référence GESU                                         | P:             |          |                               |                                                |        |       |                  |
| Référence de l'en                                      | iolar          |          |                               | 04PR250259                                     |        |       |                  |
| Etablissement :<br>Référence de l'en<br>Référence GESU | nploi :<br>P : |          |                               | 0311383K - UNIVERSITE TOULOUSE 2<br>04PR250259 |        |       |                  |

## 3. Téléverser les pièces nécessaires à la nomination

Pour téléverser les <u>pièces nécessaires</u> à l'établissement de l'acte de nomination par le ministère (arrêté pour les MCF ou décret pour les PR), cliquez sur le n° du candidat dont la ligne est verte (le candidat affecté en fonction des vœux).

La page suivante, vous permet de disposer du récapitulatif du candidat et des liens pour aller chercher les documents utiles et les téléverser :

Pour les documents du jury, je vous renvoie sur la fiche « <u>Gestionnaire RH - Accéder aux</u> <u>documents du jury</u> » en ligne sur le portail.

| Civilité :          | Monsieur   |  |
|---------------------|------------|--|
| Nom de famille :    | ATCHOUM2   |  |
| Nom d'usage :       | ATCHOUMU2  |  |
| Prénom :            | NAIN2      |  |
| Date de naissance : | 08/06/1964 |  |
| Lieu de naissance : | Test       |  |
| Nationalité :       | Française  |  |
| Numen :             | •          |  |

#### Adresse à laquelle seront expédiées toutes les correspondances

| Adresse :              | ee                     |  |
|------------------------|------------------------|--|
|                        | f                      |  |
|                        |                        |  |
| Code postal :          | 75013                  |  |
| Code postal étranger : | 75013                  |  |
| Ville :                | PARIS                  |  |
| Pays :                 | FRANCE                 |  |
| N° téléphone :         | +33123456789           |  |
| Autre numéro :         |                        |  |
| N° fax :               |                        |  |
| E-mail :               | nain.atchoum2@foret.fr |  |

#### Documents spécifiques au candidat

| Pièce d'identité :                                               | Choisir un fichier | Jucun fichier n'a été sélection é | Envoyer |
|------------------------------------------------------------------|--------------------|-----------------------------------|---------|
| Déclaration de candidature Galaxie:                              | Consulter(.pdf)    |                                   |         |
| Attestation de vérification du candidat retenu :                 | Choisir un fichier | Aucun fichier n'a été sélectionné | Envoyer |
| PV de dispense de qualification ou de la possession du diplôme : | Choisir un fichier | Aucun fichier n'a été sélectionné | Envoyer |
| Indication de la dispense de stage avec justificatif :           | Choisir un fichier | Aucun fichier n'a été sélectionné | Envoyer |

#### Documents du comité de sélection

| Procès verbal de délibération 1 : | Choisir un fichier | Aucun fichier n'a été sélectionné | Envoyer |
|-----------------------------------|--------------------|-----------------------------------|---------|
| Procès verbal de délibération 2 : | Choisir un fichier | Aucun fichier n'a été sélectionné | Envoyer |
| Procès verbal de classement :     | Choisir un fichier | Aucun fichier n'a été sélectionné | Envoyer |

#### Documents de l'établissement

| PV du conseil académique restreint (ou organe en tenant lieu) :                       | Choisir un fichier | Aucun fichier n'a été sélectionné | Envoyer |
|---------------------------------------------------------------------------------------|--------------------|-----------------------------------|---------|
| Attestation établie à partir du PV du Conseil d'administration :                      | Choisir un fichier | Aucun fichier n'a été sélectionné | Envoyer |
| Attestation d'avis favorable du directeur de l'école ou de l'institut :               | Choisir un fichier | Aucun fichier n'a été sélectionné | Envoyer |
| Désistement du candidat retenu initialement et l'acceptation du<br>candidat suivant : | Choisir un fichier | Aucun fichier n'a été sélectionné | Envoyer |

#### Autres

| Pièce  | comr | lómor  | tairo ' | 1000 |
|--------|------|--------|---------|------|
| 1.1000 | comp | ACTION | itanc   |      |

La déclaration de candidature préexistante dans GALAXIE fait désormais partie des pièces disponibles dans le dossier zippé que vous pouvez télécharger lors de l'étude de la recevabilité des demandes de recrutement.

Il vous est donc demandé de téléverser le fichier qui débute par « Edition\_Dossier » dans ODYSSEE, en le déposant dans la partie « Pièce complémentaire ».

Choisir un fichier Aucun fichier n'a été sélectionné Envoyer

4. Focus : Où retrouver la déclaration de candidature dans ODYSSEE ?

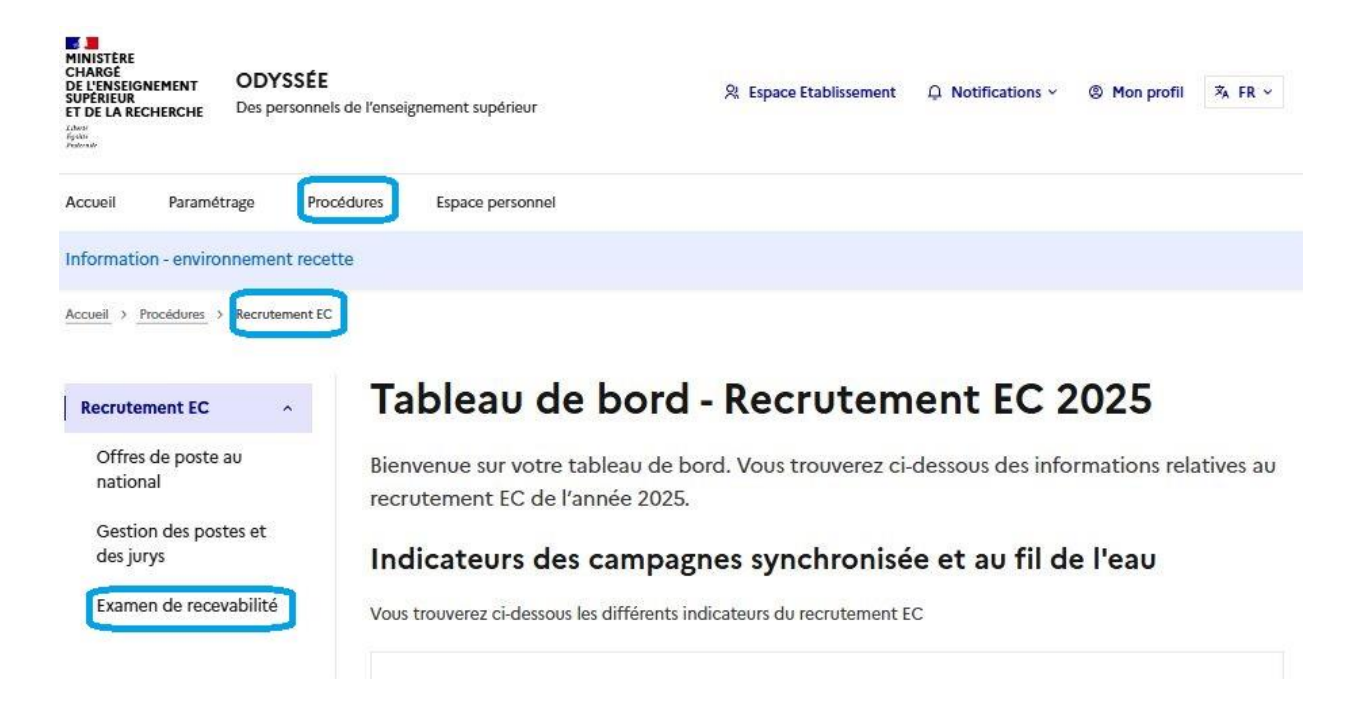

Sélectionner l'onglet correspondant aux candidatures « Transmises » et en cliquer sur les 3 points en bout de la ligne correspondant au lauréat. Vous pouvez alors « Exporter le dossier candidat ». Ces documents étaient également téléchargeables en bas de la page de recevabilité des candidatures lors de l'examen de celles-ci.

| examiner (C      | )) En     | cours (0)    | Examinées (       | 0) Transn       | nises (8) Désisteme        | ents (0)                                         |                 |       |               |                 |
|------------------|-----------|--------------|-------------------|-----------------|----------------------------|--------------------------------------------------|-----------------|-------|---------------|-----------------|
|                  |           |              |                   |                 |                            |                                                  |                 |       |               |                 |
| Seules           | les candi | idatures av  | ec l'état du doss | ier « Recevabl  | le » sont visibles par les | s membres du iurv.                               |                 |       |               |                 |
| Jeoles           | les carro | idatores avi | ec retat do doss  | er « necevabi   | ie w sone visibles par les | membres do jory.                                 |                 |       |               |                 |
|                  |           |              |                   |                 |                            |                                                  |                 |       |               |                 |
| Filtre(s)        |           |              |                   |                 |                            |                                                  |                 |       | ~             |                 |
| N° offre         | Corps     | Civilité     | Nom               | Prénom          | Type de candidature        | Situation particulière                           | Etat du dossier | Pièce |               |                 |
| 250204           | MCF       | Mme          | Détachement       | Candidat-<br>Un | Détachement                | Au titre d'un<br>rapprochement de<br>conjoint(e) | CLASSE          | 8/8   | -             |                 |
|                  |           | м            | Akhilleus         | Achille         | Concours                   | Aucun titre                                      | CLASSE          | 5/5   | Examiner la o | andidature      |
| 250204           | MCF       | PH.          |                   |                 |                            | particoller                                      |                 |       | Exporter le d | ossier candidat |
| 250204<br>250204 | MCF       | Mme          | Bousquenaud       | Lea             | Détachement                | Aucun titre<br>particulier                       | NON AUDITIONNÉ  | 7   7 | Exporter le d | ossier candidat |

Dans GALAXIE, comme c'était le cas les années antérieures, vous pouvez aller chercher les documents et les télécharger dans les rubriques correspondantes.